Okta IDP Integration with Dotcom-Monitor

This is the SAML SSO integration Step By Step Guide to enable Single SignOn access to your Dotcom-Monitor service:

#### Step 1:

#### Login to your Okta Admin dashboard:

Go to your Okta domain: https://YourOktaDomain.okta.com/ Go to: Admin (https://YourOktaDomain-admin.okta.com/admin/dashboard) You should need at least App Admin Access on your Okta Account.

Okta Permissions Overview

### Step 2:

### Adding Custom SAML Application and Initial Configuration

Go to Applications Panel.

From Add Application button in this menu you access the Okta OIN and Apps Select Platform Web and Sign on method SAML 2.0

| Create a New Application Inte            | egration                                                                                                    | × |
|------------------------------------------|----------------------------------------------------------------------------------------------------|---|
| Platform                                 | Web                                                                                                    |   |
| Sign on method                           | <ul> <li>Secure Web Authentication (SWA) Uses credentials to sign in. This integration works with most apps.</li> <li>SAML 2.0 Uses the SAML protocol to log users into the app. This is a better option than SWA, if the app supports it.</li> <li>OpenID Connect Uses the OpenID Connect protocol to log users into an app you've built.</li> </ul> |   |
| Create<br>The first Menu is for <i>i</i> | Create Cancel                                                                                                    | 1 |
| okta Deshboerd Directory App             | plications OMM Security Workflow Reports Settings                                                                                                    |   |
| Create SAML Integration                  |                                                                                                    |   |
| 1 General Settings                       | Configure SAML     Peedback                                                                                                    |   |
| 1 General Settings                       |                                                                                                    |   |
| App name<br>App logo (optional) 🚳        | Browse                                                                                                    |   |
| App visibility                           | Upload Logo Do not display application icon to users Do not display application icon in the Okta Mobile app                                                                                                    |   |
| Cancel                                   | Next                                                                                                    | • |

App name: Dotcom-Monitor

Go Next

The next menu is where the SAML settings get enforced. Use the following values in the coresponding fields.

Single Sign On URI: https://userauth.dotcom-monitor.com/Login.ashx

Audience URI (Entity ID): https://userauth.dotcom-monitor.com/

Name ID format: Transient

| GENERAL                        |                                      |                        |
|--------------------------------|--------------------------------------|------------------------|
| Single sign on URL 👔           | https://userauth.dotcom-monitor      | com/Login.ashx         |
|                                | Use this for Recipient URL and       | d Destination URL      |
|                                | Allow this app to request othe       | er SSO URLs            |
| Audience URI (SP Entity ID) 💿  | https://userauth.dotcom-monitor      | .com/                  |
| Default RelayState 👔           |                                      |                        |
|                                | lf no value is set, a blank RelaySta | te Is sent             |
| Name ID format 👔               | Translent                            | •                      |
| Application username  (2)      | Okta username                        | •                      |
| Update application username on | Create and update                    | •                      |
|                                |                                      | Show Advanced Settings |

Proceed to the ATTRIBUTE STATEMENTS

In the GROUP ATTRIBUTE STATEMENTS we need to add Roles for group Role distribution.

We add a variable Name: Roles

With Filter for groups that Starts with: Dotcom-Monitor

| ame   | Name format (optional) | Filter        |                |
|-------|------------------------|---------------|----------------|
| Roles | Unspecified *          | Starts with v | Dotcom-Monitor |

Go Next

In the Feedback Menu:

Are you a customer or partner?: I'm an Okta customer adding an internal app App type: This is an internal app that we have created

Go Finish

## Step 3:

## Metadata exchange and handling.

From Sign On you will need to export the Okta Dotcom-Monitor app metadata file You can right click on the Identity Provider Metadata and Save link as for ex. OktaDotcom-MonitorMetadata this will export the required file.

| Dotcom-Monitor                                                                                                    |
|----------------------------------------------------------------------------------------------------|
| Active 🔻 😻 View Logs                                                                                                    |
| General Sign On Mobile Import Assignments                                                                                                    |
|                                                                                                    |
| Settings                                                                                                    |
|                                                                                                    |
| SIGN ON METHODS                                                                                                    |
| The sign-on method determines how a user signs into and manages their credentials for an application. Some sign-<br>on methods require additional configuration in the 3rd party application. |
| Application username is determined by the user profile mapping. Configure profile mapping                                                                                                    |
| SAMI 20                                                                                                    |
| SAML 2.0                                                                                                    |
| Default Relay State                                                                                                    |
|                                                                                                    |
| SAML 2.0 is not configured until you complete the setup instructions.                                                                                                    |
| View Setup Instructions                                                                                                    |
| Identity Provider metadata is available if this application supports dynamic configuration.                                                                                                   |
|                                                                                                    |
| CREDENTIALS DETAILS                                                                                                    |
|                                                                                                    |
| Application username format Okta username                                                                                                    |

With the metadata file ready from the app we just created, the Dotcom-Monitor team need to be notified via a Support ticket submission.

Go to: https://user.dotcom-monitor.com/ticket/createticket.aspx

Upload the Oktametadata file and wait for the Support response with their Metadata file, which we need for the Certificate used to Encrypt the SAML assertion from Okta.

After the support reply with the DMSPMetadata.xml file, we need to export the x509 certificate

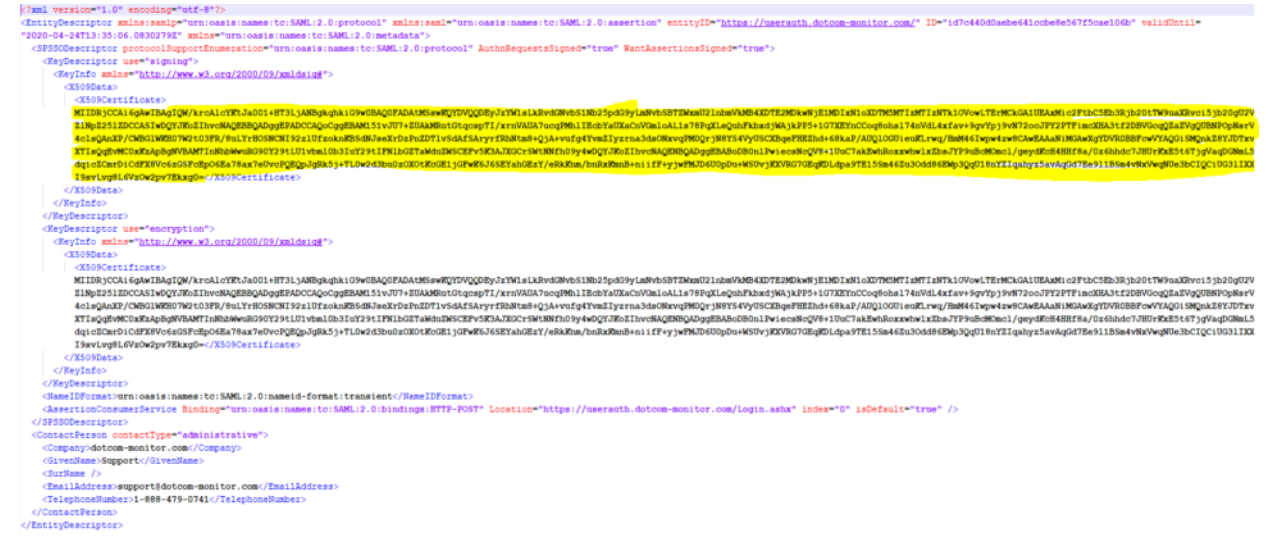

Create a text document that has the first line as:

-----BEGIN CERTIFICATE-----

Last line as:

-----END CERTIFICATE-----

Paste the certificate encryption between the BEGIN CERTIFICATE and END CERTIFICATE

Save as file as crt ex. dcmsp.crt

```
----BEGIN CERTIFICATE-----
```

MIIDRjCCAi6gAwIBAgIQW/krcAlcYKtJa001+HT3LjANBgkqhkiG9w0BAQ0FADAtMSswKQYDVQQDEyJzYW1sLkRvdGNvbS1Nb25pdG9yLmN ASIwDQYJKoZIhvcNAQEBBQADggEPADCCAQoCggEBAM151vJU7+ZUAkMRutGtqcspTI/xrnVAUA7ucqPMh1IEcbYaUXaCnVGmloAL1s78PqX 3FR/8uLYrHOSNCNI92z1UfzoknKBSdNJseXrDzPnZDT1vSdAfSAryrfRhNtm8+QjA+vufg4YvmZIyzrna3dsONxvqPM0QrjN8YS4VyUSCXB Y29tLU1vbml0b3IuY29tIFN1bGZTaWduZWSCEFv5K3AJXGCrSWtNNfh09y4wDQYJKoZIhvcNAQENBQADggEBABoDB0n1PwiecsNcQV8+1Uu j+TL0w2d3bu0zOX0tKcGE1jGFwK6J6SEYahGEzY/eRkKnm/bnRxKmnB+niifF+yjwFMJD6U0pDu+WSUvjKXVRG7GEqKDLdpa9TE15Sm46Zu ----END CERTIFICATE-----

## Step 4:

# **Okta SAML App Encryption Enablement**

From the Dotcom-Monitor App in the General menu, Choose SAML Settings and Edit.

From the SAML Settings Menu Show Advanced Settings.

Select Assertion Encryption: Encrypted

Browse and upload the crt file we made in Step 3.

| Application username 👩         | Okta username     | •                      |
|--------------------------------|-------------------|------------------------|
| Update application username on | Create and update | •                      |
|                                |                   | Hide Advanced Settings |
| Response 👩                     | Signed            | •                      |
| Assertion Signature 💿          | Signed            | •                      |
| Signature Algorithm 👔          | RSA-SHA1          | •                      |
| Digest Algorithm 👔             | SHA256            | T                      |
| Assertion Encryption           | Encrypted         | <b>v</b>               |
| Encryption Algorithm 💿         | AES256-CBC        | •                      |
| Key Transport Algorithm 💿      | RSA-OAEP          | •                      |
| Encryption Certificate 💿       |                   | Browse files           |
|                                |                   |                        |

Go Next and Finish.

## Step 5:

## Finishing the Assignments and Group setup.

Inside the Okta Admin Dashboard go to Directory and Groups.

We will create 5 Groups based on the Roles name convention of Dotcom-Monitor:

Dotcom-Monitor\_Operators Dotcom-Monitor\_ReadOnly\_Users Dotcom-Monitor\_Accounting\_Users Dotcom-Monitor\_Users Dotcom-Monitor\_Power\_Users

This groups are in effect used to provide member users with the designated role for

Dotcom-Monitor.

In the Dotcom-Monitor App and Assignments we proceed to assign this groups.

| $\leftarrow \text{Back to Applications}$ |            |                                 |               |
|------------------------------------------|------------|---------------------------------|---------------|
|                                          | Dotcor     | m-Monitor                       |               |
|                                          | Act As     | ssign Dotcom-Monitor to Groups  |               |
|                                          |            | dotcom                          |               |
| Assign 🔻 🎤 Co                            | onvert As: | Dotcom-Monitor_Accounting_Users | Assign        |
| FILTERS                                  | Priorit    | Dotcom-Monitor_ReadOnly_Users   | Assign cent L |
| People                                   | 1          |                                 |               |
| Groups                                   |            |                                 |               |
|                                          |            |                                 | SERVIO        |
|                                          |            |                                 | sts           |
|                                          |            |                                 | /al           |
|                                          |            |                                 |               |
|                                          |            |                                 |               |
|                                          |            |                                 |               |
|                                          |            |                                 |               |
|                                          |            |                                 | Done          |
|                                          |            |                                 |               |

Done

Step 6:

## Testing the SAML SSO flow.

From the EndUser Dashboard we now should have the App assigned and ready.

| okta           |   | Q Launch App | 🕈 Home | <b>.</b> • | 上 pwmon 👻 | + Add Apps |
|----------------|---|--------------|--------|------------|-----------|------------|
|                |   |              |        |            |           |            |
| Work           | + |              |        |            |           |            |
|                |   |              |        |            |           |            |
| Mannadar       |   |              |        |            |           |            |
| Dotcom-Monitor |   |              |        |            |           |            |

# Extra.

# Full Working Okta Application Config:

| dotcom-monitor              | atcom-Monitor                                          |
|-----------------------------|--------------------------------------------------------|
| Act                         | Ive 🔻 🐼 View Logs                                      |
| General Sign On             | Mobile Import Assignments                              |
|                             |                                                        |
| App Settings                | Edit                                                   |
| Application label           | Dotcom-Monitor                                         |
| Application visibility      | Do not display application icon to users               |
|                             | Do not display application icon in the Okta Mobile app |
| Provisioning                | None                                                   |
|                             | On-Premises Provisioning                               |
|                             | ⊖ scim                                                 |
| Auto-launch                 | Auto-launch the app when user signs into Okta.         |
| Application notes for end u | isers                                                  |
| Application notes for admir | 15                                                     |
|                             |                                                        |
| SAML Settings               | Edit                                                   |
| GENERAL                     |                                                        |
| Single Sign On URL          | https://userauth.dotcom-monitor.com/Login.ashx         |
| Recipient URL               | https://userauth.dotcom-monitor.com/Login.ashx         |
| Destination URL             | https://userauth.dotcom-monitor.com/Login.ashx         |
| Audience Restriction        | https://userauth.dotcom-monitor.com/                   |
| Default Relay State         |                                                        |
| Name ID Format              | Translent                                              |
| Response                    | Signed                                                 |

| Default Relay State        |           |                                                 |
|----------------------------|-----------|-------------------------------------------------|
| Name ID Format             | Tr        | Translent                                       |
| Response                   | SI        | Signed                                          |
| Assertion Signature        | SI        | Signed                                          |
| Signature Algorithm        | RS        | RSA_SHA1                                        |
| Digest Algorithm           | Sł        | SHA1                                            |
| Assertion Encryption       | Er        | Encrypted                                       |
| Encryption Certificate     | do        | dcm.crt (CN=saml.Dotcom-Monitor.com SelfSigned) |
| Encryption Algorithm       | A         | AES256_CBC                                      |
| Key Transport Algorithm    | RS        | RSA_OAEP                                        |
| SAML Single Logout         | DI        | Disabled                                        |
| authnContextClassRef       | Pa        | PasswordProtectedTransport                      |
| Honor Force Authentication | Ye        | fes                                             |
| Assertion Inline Hook      | N         | None (disabled)                                 |
| SAML Issuer ID             | ht        | nttp://www.okta.com/\$[org.externalKey]         |
| ATTRIBUTE STATEMENTS       |           |                                                 |
| Name                       | Name Form | mat Value                                       |
| GROUP ATTRIBUTE STATEMENT  | TS        |                                                 |

| Name  | Name Format | Filter                      |
|-------|-------------|-----------------------------|
| Roles | Unspecified | Starts with: Dotcom-Monitor |